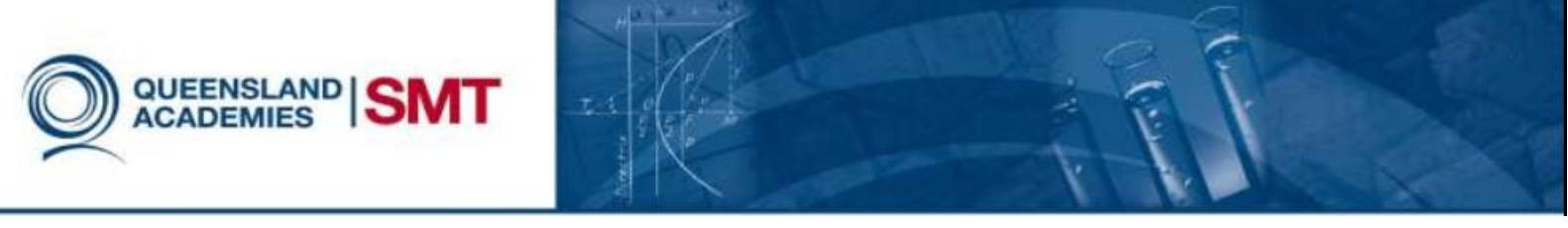

# Setting up an Apple ID

There is a large variety of media available on the iTunes Store ranging from apps to movies. In order to have access to this media, you need to make an Apple ID. An Apple ID also allows you to use Apple's extensive range of services including FaceTime video calling. The method for setting up an Apple ID varies on the device you are using.

### Setting up an Apple ID on a computer

If you have iTunes, skip to step 5

 Open a web browser, such as Internet Explorer or Google Chrome, and go to <u>www.apple.com/au/</u>

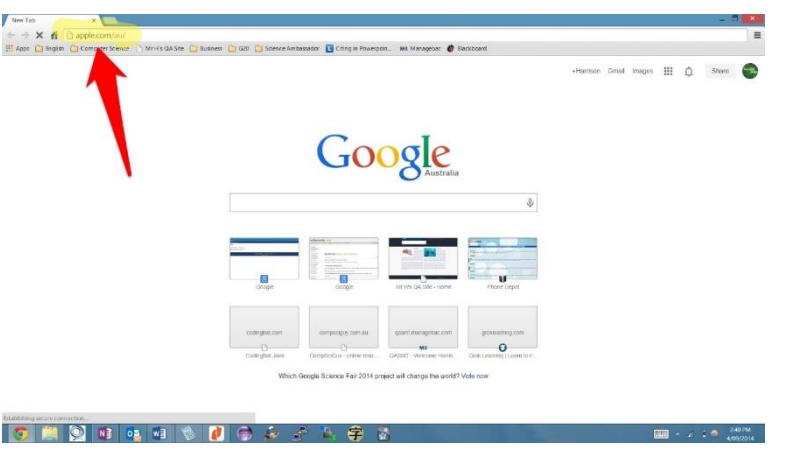

2. Click on "iTunes" in the navigation bar

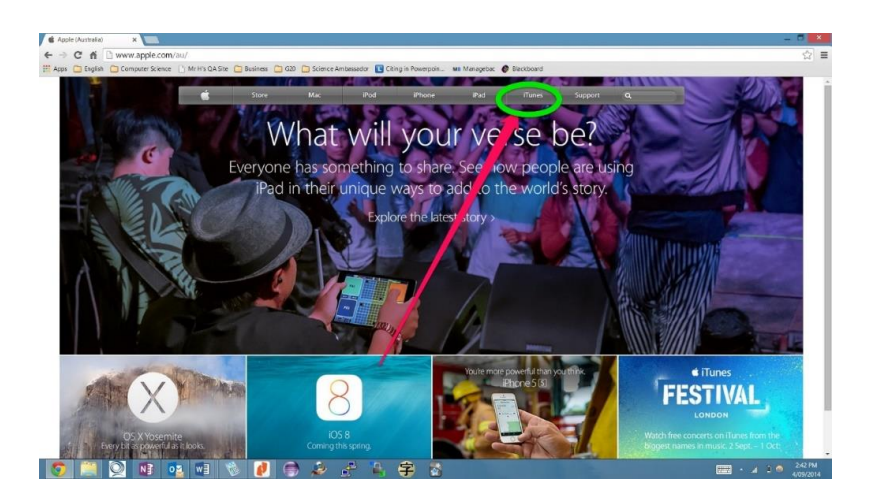

 Click on "Download iTunes" under the navigation bar

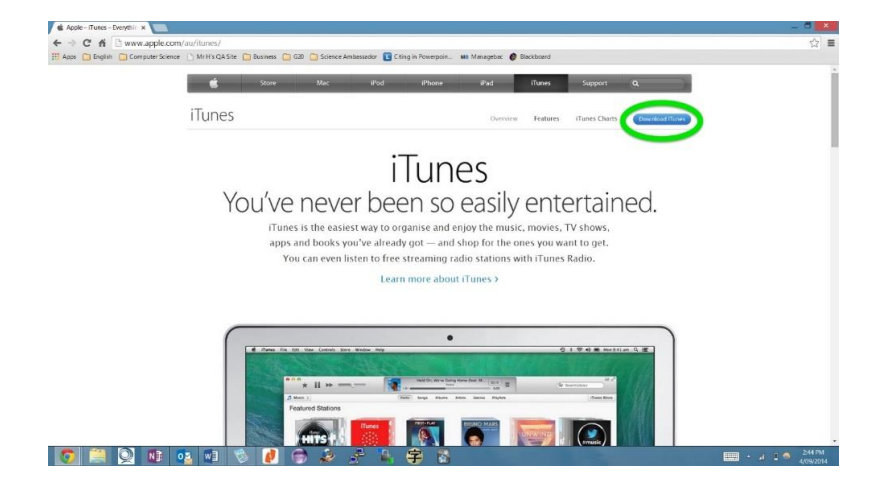

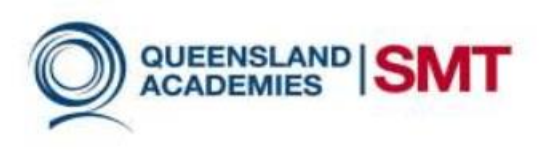

| 4. | Follow the steps on screen | <b>i</b> Tunes Software License                                                                                                    | Agreement                                                                                                    |
|----|----------------------------|----------------------------------------------------------------------------------------------------|----------------------------------------------------------------------------------------------------|
|    |                            | ENGLISH<br>Apple Inc.<br>Software License Agreement for iTunes for Windows<br>Please read this software license agreement ("License") carefully befi<br>software, you are agreeing to be bound by the terms of this License. It<br>not use the software. If you do not agree to the terms of the License. It<br>where you obtained it for a refund. If the Apple software was accessed<br>Apple software included with your purchase of hardware, you must retor<br>order to obtain a refund.<br>Important Note: To the extent that this software may be used to reproin<br>reproduction of non-copyrighted materials, materials in which you own                                                                                                    | ore using the Apple software. By using the Apple<br>f you do not agree to the terms of this License, do<br>you may return the Apple software to the place<br>d electronically, click "disagree/decline". For<br>turn the entire hardware/software package in<br>duce materials, it is licensed to you only for<br>the copyright, or materials you are authorized or                                                                                                    |
|    |                            | <ul> <li>legally permitted to reproduce. To the extent that this software may be<br/>listening between computers, remote access of copyrighted music is otherwise legally permitted. If you are uncertain about your right to co-<br/>contact your legal advisor.</li> <li>1. General. The Apple and ny third party software, documentation and any<br/>read only memory, on any other media or in any other form (collectively the "<br/>Apple Inc. ("Apple") for use only under the terms of this License, and Apple ra-<br/>terms of this License will govern any software upgrades provided by Apple th<br/>Software product, unless such upgrade is accompanied by a separate licen:<br/>Title and intellectual property rights in and to any content displayed by or acc<br/>respective content owner. Such content may be protected by copyright or ot<br/>subject to terms of use of the third party providing such content. This License</li> <li>2. Permitted License Uses and Restrictions.</li> </ul>                                                                                                    | a used for remote access to music files for<br>only provided for lawful personal use or as<br>py or permit access to any material you should<br>fonts accompanying this License whether on disk, in<br>'Apple Software') are licensed, not sold, to you by<br>eserves all rights not expressly granted to you. The<br>har replace and/or supplement the original Apple<br>se in which case the terms of that license will govern.<br>esseed through the Apple Software belongs to the<br>her intellectual property laws and treaties, and may be<br>se does not grant you any rights to use such content. |
| 5. | Open iTunes                | Save                                                                                                    | Redo Moon (Trues Radio                                                                                                    |
|    |                            | Welcome         Tube is the desplat may to adjoy your thoother         Wein Look         Wein Look         Days agree to dues lefteds about your likeny with thoother output the point income and other output the point output the point output the |                                                                                                    |

🐬 🚆 🍳 📑 👼 🚳 🚺 🔿 🥔 😤 🐛 穿 🚳 😰 🥥

- Dr.
  - <image>

     Image: Series

     Image: Series

     Image: Series

     Image: Series

     Image: Series

     Image: Series

     Image: Series

     Image: Series

     Image: Series

     Image: Series

     Image: Series

     Image: Series

     Image: Series

     Image: Series

     Image: Series

     Image: Series

     Image: Series

     Image: Series

     Image: Series

     Image: Series

     Image: Series

     Image: Series

     Image: Series

     Image: Series

     Image: Series

     Image: Series

     Image: Series

     Image: Series

     Image: Series

     Image: Series

     Image: Series

     Image: Series

     Image: Series

     Image: Series

     Image: Series

     Image: Series

     Image: Series

     Image: Series

     Image: Series

     Image: Series

     Image: Series

     Image: Series

     Image: Series

     Image: Series

     Image: Series

     Image: Series

     Image: Series

     Image: Series

     I
- 6. Within the store menu, click In

7. Click Create an Apple ID

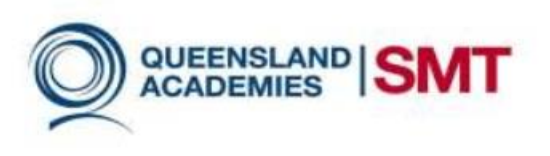

- 8. Read the terms and conditions
- Once you have read the terms and conditions and agree to them, check have read and agree to these terms conditions box
- 10. Click agree

#### Terms and Conditions and Apple Privacy Policy

| Vau must agree to these terms and conditions in order to use this service. If the billing address of your payment information is not in Australia, click here. A nues store, taxe, are store, rease store, rease stor                                                                       | u must apper to these terms and conditions in order to use this service.  the billing address of your payment information is not in Australia, click here.  Intres stroke, Huck and Stole, App Stole, App Book, MB BOOK STORE TEMS OF SALE  LEQUA ADJETNENTS AND CONCIDING LEQUA ADJETNENTS AND CONCIDING LEQUA ADJETNENTS AND CONCIDING LEQUA ADJETNENTS SET OUT RELOW GOVERNI YOUR USE OF THE UNIS STORE, LAND APP STORE, AND BOOKS STORE TEMS AND CONDITIONS LEQUA ADJETNENTS SET OUT RELOW GOVERNI YOUR USE OF THE UNIS STORE LEMAC APP STORE, APP STORE, AND BOOKS STORE SERVICES LEQUA ADJETNENTS SET OUT RELOW GOVERNI YOUR USE OF THE UNIS STORE LEMAC APP STORE, APP STORE, AND BOOKS STORE SERVICES LEQUA ADJETNENTS SET OUT RELOW GOVERNI YOUR USE OF THE UNIS STORE LEMAC APP STORE, APP STORE, AND BOOKS STORE SERVICES LEQUA ADJETNENTS SET OUT RELOW GOVERNI YOUR USE OF THE UNIS STORE LEMAC APP STORE, APP STORE, AND BOOKS STORE SERVICES LEQUA ADJETNENTS SET OUT RELOW GOVERNI YOUR USE OF THE UNIS STORE, LAND APP STORE, AND BOOKS STORE SERVICES LEQUA ADJETNENTS SET OUT RELOW GOVERNI YOUR USE OF THE UNIS STORE, LAND APP STORE, AND BOOKS STORE SERVICES LEQUA ADJETNENTS OFTICE, AND BOOKS STORE TEMAS OF SALE TIMES STORE (LANC APP STORE, APP STORE, AND BOOKS STORE TEMAS OF SALE TIMES STORE (LANC APP STORE, APP STORE, AND BOOKS STORE TEMAS OF SALE TIMES STORE (LANC APP STORE, APP STORE, AND BOOKS STORE TEMAS OF SALE TIMES STORE (LANC APP STORE, APP STORE, AND BOOKS STORE TEMAS OF SALE TIMES STORE (LANC APP STORE, APP STORE, AND BOOKS STORE TEMAS OF SALE TIMES STORE (LANC APP STORE, APP STORE, APP STORE, APP STORE, APP STORE, APP STORE APP STORE APP STOR            |
|----------------------------------------------------------------------------------------------------|----------------------------------------------------------------------------------------------------|
| If the billing address of your payment information is not in Australia, click hore. A Dives store: Muck are Store; ALLA CAP STORE, AND BOOKS STORE TERMS OF SALE B DIVES STORE TERMS ADD COROTING D DIVES TOTE TERMS ADD COLONDED D DIVES TOTE TERMS ADD COLONDED D DIVES TOTE, ADD BOOKS STORE TERMS OF SALE THE INVES STORE, MAR BOOKS STORE TERMS ADD SALE THE INVES STORE, MAR BOOKS STORE TERMS ADD COLONDED D DIVES TOTE, ADD BOOKS STORE TERMS ADD COLONDED D DIVES TOTE, ADD BOOKS STORE TERMS ADD COLONDED D DIVES TOTE, ADD BOOKS STORE TERMS ADD COLONDED D DIVES TOTE, ADD BOOKS STORE TERMS ADD COLONDED D DIVES TOTE, ADD BOOKS STORE TERMS ADD COLONDED D DIVES TOTE, ADD BOOKS ADD TOTE, ADD BOOKS STORE TERMS ADD SALE THE INVES STORE, ADD BOOKS ADD ADD TOTE TERMS ADD COLONDED D DIVES TOTE TERMS ADD COLONDED D DIVES TOTE TERMS ADD COLONDED D DIVES TOTE TERMS ADD COLONDED D DIVES TOTE TERMS ADD COLONDED D DIVES TOTE TERMS ADD COLONDED D DIVES TOTE TERMS ADD COLONDED D DIVES TOTE TERMS ADD COLONDED D DIVES TOTE TERMS ADD COLONDED D DIVES TOTE TERMS ADD COLONDED D DIVES TOTE TERMS ADD COLONDED D DIVES TERMS ADD COLONDED D DIVES TOTE TERMS ADD COLONDED D DIVES TOTE TERMS ADD COLONDED D DIVES TERMS ADD COLONDED D DIVES TERMS ADD COLONDED D DIVES TERMS ADD COLONDED D DIVES TERMS ADD COLONDED D DIVES TERMS ADD COLONDED D DIVES TERMS ADD COLONDE                                                                       | Ine billing address of your payment information is not in Australia, click here.                                                                                                    |
| A DUES STORE LAC, 409 STORE, 400 BOOKS STORE TENES OF SALE<br>B UNES STORE TARES NAID CONTINUES<br>C LAC APP STORE, APP STORE AND BOOKS STORE TENES OF SALE<br>B UNES STORE TARES NAID CONTINUES<br>C LAC APP STORE, APP STORE AND BOOKS STORE TENES AND CONDITIONS<br>THE LCBAL ADDEENNESS STORE TENES SALE (SCH WILL SCH THE TURES STORE, MAC APP STORE, APP STORE, AND BOOKS STORE SERVICES<br>REGISTRACES, TO ADDEENNESS STORE TENES AND CONTINUES OF THE TURES STORE, MAC APP STORE, APP STORE, AND BOOKS STORE SERVICES<br>SERVICES.<br>TO RUDGE HOTOGULTER TO THE STURES, OL ON AT ADDEE TO THESE TEBES, OD NOT CLCK "ADDEE, APP STORE, AND DO NOT USE THE<br>SERVICES.<br>A TURES STORE, MAC APP STORE, APP STORE, AND BOOKS STORE TERES OF SALE<br>The TURES STORE, MAC APP STORE, APP STORE, AND BOOKS STORE TERES OF SALE<br>The TURES STORE, MAC APP STORE, APP STORE, AND BOOKS STORE TERES OF SALE<br>The TURES STORE, MAC APP STORE, APP STORE, AND BOOKS STORE TERES OF SALE<br>The TURES STORE, MAC APP STORE, APP STORE, AND BOOKS STORE TERES OF SALE<br>The TURES STORE, MAC APP STORE, APP STORE, AND BOOKS STORE TERES OF SALE<br>AND AND AND THE TURE (TURE OPEN)<br>ADDEED TO ADDIE TO ADDIE TO ADDIE TO ADDIE TO ADDIE TO ADDIE TO ADDIE TO ADDIE<br>TO ADDIE TO ADDIE TO ADDIE TO ADDIE TO ADDIE TO ADDIE<br>THE STORE STORE STORE ADDIE TO ADDIE TO ADDIE TO ADDIE TO ADDIE<br>THE STORE STORE STORE ADDIE TO ADDIE TO ADDIE TO ADDIE TO ADDIE<br>TO ADDIE TO ADDIE TO ADDIE TO ADDIE TO ADDIE<br>TO ADDIE TO ADDIE TO ADDIE TO ADDIE TO ADDIE<br>TO ADDIE TO ADDIE TO ADDIE TO ADDIE TO ADDIE TO ADDIE<br>TO ADDIE TO ADDIE TO ADDIE TO ADDIE<br>TO ADDIE TO ADDIE TO ADDIE TO ADDIE TO ADDIE<br>TO ADDIE TO ADDIE TO ADDIE TO ADDIE TO ADDIE<br>TO ADDIE TO ADDIE TO ADDIE TO ADDIE TO ADDIE<br>TO ADDIE TO ADDIE TO ADDIE TO ADDIE TO ADDIE<br>TO ADDIE TO ADDIE TO ADDIE TO ADDIE TO ADDIE<br>TO ADDIE TO ADDIE TO ADDIE TO ADDIE TO ADDIE<br>TO ADDIE TO ADDIE TO ADDIE TO ADDIE TO ADDIE<br>TO ADDIE TO ADDIE TO ADDIE TO ADDIE<br>TO ADDIE TO ADDIE TO ADDIE TO ADDIE TO ADDIE<br>TO ADDIE TO ADDIE TO ADDIE TO ADDIE TO ADDIE<br>TO ADDIE TO ADDIE TO ADDIE TO AD | Inues store, Iunic APP STORE, APP STORE, AND BOOKS STORE TERMS OF SALE  INUES STORE (IEANS AND CONCIDINS)  ILEGAL ADDRETINGS AND BOOKS STORE TERMS AND CONCIDING  ILEGAL ADDRETINGS AND BOOKS STORE TERMS AND CONCIDING  ILEGAL ADDRETING AND BOOKS STORE TERMS AND CONCIDING  ILEGAL ADDRETING AND BOOKS STORE TERMS AND CONCIDING  ILEGAL ADDRETING AND BOOKS STORE TERMS AND CONCIDING  ILEGAL ADDRETING AND BOOKS STORE TERMS AND CONCIDING  ILEGAL ADDRETING AND BOOKS STORE TERMS AND CONCIDING  ILEGAL ADDRETING ADD BOOKS STORE TERMS AND CONCIDING  ILEGAL ADDRETING ADD BOOKS STORE TERMS AND CONCIDING  ILEGAL ADDRETING ADDRETING ADDR            |
| B INUES STORE TIBLE AND CONTONICS UNC ANY BYORE, AND BYORE AND BOOKS STORE TERMS AND CONDITIONS THE LOBAL ADDRESS TORE TIBLE ADDRESS STORE TERMS AND CONDITIONS THE LOBAL ADDRESS TORE TIBLE ADDRESS STORE TERMS AND CONDITIONS THE LOBAL ADDRESS TO THESE TIBLES CLACK 'ADDRES' P YOU DO NOT ADDRES TO THE STORE, MAC ADD STORE, AND DO NOT USE THE SERVICES. TOR NORE HORMATION ADDUT OUR PRODUCTS AND SERVICES, PLEASE VISTI MIL/INVIVII ADDRESS TERMS, DO NOT USE TIBLE AT THESE STORE, MAC ADD STORE, ADD BOOKS STORE TERMS OF DALE THE TIBLE ADDRESS AND SERVICES, PLEASE VISTI MIL/INVIVII ADDRESS AND SERVICES THE TIBLE ADDRESS AND SERVICES, PLEASE VISTI MIL/INVIVII ADDRESS AND SERVICES THE TIBLE ADDRESS AND SERVICES AND SERVICES, PLEASE VISTI MIL/INVIVII ADDRESS AND SERVICES THE TIBLE ADDRESS AND SERVICES AND SERVICES, PLEASE VISTI MIL/INVIVII ADDRESS AND SERVICES THE TIBLE ADDRESS AND SERVICES AND SERVICES AND SERVICES THE TIBLE ADDRESS AND SERVICES AND SERVICES AND SERVICES THE TIBLE ADDRESS AND SERVICES AND SERVICES AND SERVICES THE TIBLE ADDRESS AND SERVICES AND SERVICES AND SERVICES THE TIBLE ADDRESS AND SERVICES AND SERVICES AND SERVICES THE TIBLE ADDRESS AND SERVICES AND SERVICES AND SERVICES THE TIBLE ADDRESS AND SERVICES AND SERVICES AND THE THE TIBLE ADDRESS THE TIBLE ADDRESS AND SERVICES AND SERVICES AND SERVICES THE TIBLE ADDRESS AND SERVICES AND SERVICES AND SERVICES THE TIBLE ADDRESS AND SERVICES AND SERVICES AND SERVICES THE TIBLE ADDRESS AND SERVICES AND SERVICES AND SERVICES THE TIBLE ADDRESS AND SERVICES AND SERVICES THE TIBLE ADDRESS AND SERVICES AND SERVICES THE TIBLE ADDRESS AND SERVICES AND SERVICES THE TIBLE ADDRESS AND SERVICES AND SERVICES THE TIBLE ADDRESS AND SERVICES AND SERVICES THE TIBLE ADDRESS AND SERVICES AND SERVICES THE TIBLE ADDRESS AND SERVICES AND SERVICES THE TIBLE ADDRESS AND SERVICES AND SERVICES THE TIBLE ADDRESS AND SERVICES AND SERVICES THE TIBLE ADDRESS AND SERVICES AND SERVICES THE TIBLE ADDRESS AND SERVICES AND SERVICES THE TIBLE ADDRESS AND SERVICES AND SERVICES THE TIBLE ADDRESS A                                                                       | UNES 310E HEARS AND CONCIDINS<br>LEARL ADDRETING AND BOOKS STORE TERMS AND CONDITIONS<br>LEARL ADDRETING AND BOOKS STORE TERMS AND CONDITIONS<br>LEARL ADDRETING AND BOOKS STORE TERMS AND CONDITIONS<br>MERCET, TO ADRET TO THESE TERMS, CLICK "ADREE " P YOU DO NOT ADREE TO THESE TERMS, CD NOT CLICK "ADREE," AND DO NOT USE THE<br>WCES.<br>LINORE NOTRALTON ABOUT CUR PRODUCTS AND SERVICES, PLASE VISIT Inhum we applie contrupport!<br>Totowing terms and conditions are subject to the Australian Consumer Law.<br>LINORS TORE, MCA. STORE, ADR TORE, MB BOOKS STORE TERMS OF SALE<br>These Store is provided by Apple Phy Linted ("Apple").<br>ut als: Conr ABN Is 46 002 510 054 and our registered office is at Level 13, Capital Centre, 255 PH Street, Systemy ISW 2000, Australia.<br>HEMTS, TACKS, AND REFUND POLICY<br>Apple That you in pays from the provided by Apple Phy Linted ("Apple").<br>ut als: Conr ABN Is 46 002 510 054 and our registered office is at Level 13, Capital Centre, 255 PH Street, Systemy ISW 2000, Australia.<br>HEMTS, TACKS, AND REFUND POLICY                                                                                                    |
| The LEADLANGERLENTS SET OW TELLOW CONTENT VOID USE OF THE TIMES STORE MAC, APP STORE, APA STORE, APA STORE, AP                                                                       | LLOUAL ADDRETNENTS OF OUT RELOW GOVERN VOID USE OF THE TUNES STORE, LLOC ARP STORE, APP STORE, APP BTORE, APP BTORE, APP             |
| TGR NORE NFORMATON ABOUT OUR PRODUCTS AND SERVICES, PLEASE VISIT http://www.apple.com/support. The following terms and conditions are subject to the Australian Consumer Law. A ITURES TORE, MAC AMP STORE, AND BOOKS STORE TESHS OF SALE The Times Store is provided by Apple Phy Linted ('Apple'). About us: Our ABN is 46 002 510 054 and our registered attricts is at Lawel 13, Capital Centre, 255 PB Street, Systemy NSW 2000, Australia. PMPRINTS, TAXES, AND REFINID PULL. You agree that hypowing app final approaching pup toward and the rise, is applicable point of pay in app final approach, pup portable through the Services, and Point Pay Unage your payment method for app provide. You agree BESTORE/BLE FOR THE TBRLY PAYMENT OF ALL TESS AND FOR PROVIDERIA APPL WITH A VALID PAYMENT OF ARL METHOD FOR PAYMENT OF ALL TESS. For dealts of how purchases are billed gleese val augport apple.com/AbitT5502.                                                                                                    | RUDE INFORMATION ABOUT CUR PRODUCTS AND SERVICES, PLEASE VISIT http://www.apple.com/support/:<br>following terms and conditions are subject to the Australian Consumer Law.<br>TURES STORE, MAC ARP STORE, ARP STORE, AND BOOKS STORE TERMS OF SALE<br>TURES STORE, MAC ARP STORE, APP STORE, AND BOOKS STORE TERMS OF SALE<br>TURES STORE is provided by Apple Ry Limited ("Apple").<br>ut as: Our ABN is 40 002 510 054 and our registered office is al Level 13, Capital Centre, 255 PB Street, Sydney NSW 2000, Australia.<br>THENTS, TAXES, AND REFUND POLICY<br>analyees That you shall be all and any instances through the Services, and that Apple may charge your payment mithod for any products<br>hased and the any bodforoi amounts (Including any taxes and that Apple may charge your payment mithod for any products<br>hased and the any bodforoi amounts (Including any taxes and that Apple may charge your payment mithod for any products<br>that are Services.                                                                                                    |
| The following terms and conditions are subject to the Australian Consource Law:<br>A TURKS STORE, MAC ARP STORE, APP STORE, AND BOOKS STORE TERMS OF SALE<br>The TURES STORE, MAC ARP STORE, APP STORE, AND BOOKS STORE TERMS OF SALE<br>The TURES STORE is provided by Apple Py Linked ("Apple").<br>Aloud us: Our ABN is 48 002 510 OR FUND FOLCE:<br>VARIANTS, TAXES, AND REFUND FOLCE:<br>You agree that you will pay for all products you purchase through the Services, and that Apple may charge your payment method for any products<br>purchased and for any additional ensuring in the Services, and that Apple may charge your payment method for any products<br>purchased and for any additional ensuring in the Services, and that Apple may charge your payment method for any products<br>purchased and for any additional ensuring in the Services, and that Apple may charge your payment method for any products<br>purchased and for any additional ensuring in the Services, and that Apple may charge your payment method for any products<br>purchased and the any additional ensuring in the Services, and that Apple may charge your payment method for any products<br>purchased and the any additional ensuring in the Services, and that Apple may charge your payment method for any products<br>purchased and adject to these terms and conditions.<br>Printable Version >                                                                                                    | following tarms and conditions are subject to the Australian Consumer Law<br>TURES STORE, MAC APP STORE, APP STORE, AND BIOCKS STORE TERMS OF SALE<br>Turines Store is provided by Apple Ry Limited ("Apple").<br>uit as: Cur ABN is 40 002 510 024 and our registered office is at Level 13, Capital Centine, 255 PIE Street, Sydney NSW 2000, Australia.<br>THEN'S TACES, AND REFINID POLICY<br>argument hairy will give all and/out propriotives Through the Services, and that Apple may change your payment method for any products<br>hased and for any additional amounts (brocking any target and that Apple may change your payment method for any products<br>hased and for any additional amounts (brocking any target and that Apple may change your payment method for any products<br>that effectives the Target Apple Target and that frees, as applicable that may the pay accorded by rein connection well your Account.                                                                                                    |
| A RUNKS STORE, MAC APP STORE, AND BOOKS STORE TERMS OF SALE The Tunes Store is provided by Apple Pby Linked ("Apple"). Addut as: Our ABI's 46 002 510 054 and our registered office is at Level 13, Captal Centre, 255 PB Street, System NSW 2000, Australia: PAYNERTS, TAXES, AND REFUND POLICY was agree that you will pay for all products you purchase through the Services, and that Apple may charge your payment method for any products, purchased and for any additional amounts (including any taxes and table free), as appleated by United To Pay Linke Transport, purchased and for any additional amounts (including any taxes and table free), as appleated by United To Pay Linke To Pay Linke To Payne To Payne                                                                        | TUNES STORE, MAC APP STORE, APP STORE, AND BOOKS STORE TERMS OF SALE<br>Tunes Store is provided by Apple Ry Limited ("Apple").<br>ut as: Car ABN is 40 602 510 054 and car registered office is at Level 13, Capital Centre, 255 RE Street, Sydney NSW 2000, Australia.<br>THETHS: TACKES, AND REFUND POLICY<br>append har you ship for all products phonomes through the Services, and that Apple may charge your payment method for any products<br>hased and for any additional amples (phonomes through the Services, and that Apple may charge your payment method for any products<br>hased and for any additional amples (phonomes through the Services, and that Apple may charge your payment method for any products<br>that and the services of the The Tack Payment of Au Life Sec And that Apple may charge to account of Au Life Second                                                                                                    |
| The Times Store a provided by Apple Py Linked ("Apple").<br>About at cour ABN is 40 002 510 024 will our registered office is at Level 13, Capital Centre, 255 PB Street, Sydney NSW 2000, Australia.<br>PAYNENTS, TAXES, AND REFUND POLICH'<br>Ver agree that yow stupp for all products you purchase through the Services, and that Apple may charge your paynerin method for any products.<br>purchased and for any additional amounts (including any taxes and bits fees, as agaleable) that may be accreated, by in a consider. Will your Accuss.<br>Purchased for any additional amounts (including any taxes and bits fees, as agaleable) that may be accreated by in a consection. Will your Accuss.<br>Product RESS/Time Contern Times Linker and the Context Accuss and bits fees, as agaleable).<br>TEES For deals of how purchases are billed please visit support-apple combibit1552.<br>I have read and agree to these terms and conditions.<br>Printable Version >                                                                                                    | Tillnes Store is provided by Apple Pily Limited ("Apple").<br>ut us: Our ABIN is 46 002 510 054 and our registered office is at Level 13, Capital Centine, 255 Pitt Scient, Sydney NSW 2000, Australia.<br>NEITIST, TAXES, AND REFUND POLICY<br>append huly now large for all products ponchase Browgh the Services, and that Apple may charge your payment netHod for any products.<br>Based and for any postitional amounts (sociality pay tamber and that fore, as appleable That may be account by kin in connection, while your Account.<br>Based and for any postitional ponchase pay tamber and that fore, as appleable That may be account by kin in connection, while your Account.                                                                                                    |
| About us: Our ABN Is 46 002 510 054 and sur registered office is at Level 13, Capital Centre, 255 PRI Street, Sydney NSW 2000, Australia.<br>PAYNEINTS, TAXES, AND REFUND POLICY<br>You agree that you will pay for all protocks you purchase through the Services, and that Apple may charge your payment method for any products<br>protocode and may agree and additional and any taxes and that fees, as applicable) that may be accrued by or in considerin with your Account.<br>YOU ARE RESPONDEDLE FOR THE TIRELY PAYNEINT OF ALL FEES AND FOR IRROYDING APPLE WITH A VALD PAYNEINT RETHOD FOR PAYNEINT OF ALL<br>FEES. For details of how purchases are billed please with support applic considerin 15562.<br>Printable Version ><br>Printable Version >                                                                                                    | uit uit. Our ABN is 40 002 510 054 and our registered office is at Level 13, Capital Centre, 255 PH Street, Sydney HSW 2000, Australia.<br>INERTIS, TAXES, AND REFUND POLICY<br>ingene that you may policitor at product product through the Simology, and that capital any charge your payment method for any products.<br>Ingene that you may policitor at product product product the form of the Copies any charge your payment method for any products.<br>Ingene that you may policitor at products products product the form on the Copies any charge your payment method for any products.<br>Ingene that you may policitor at products products product the form on the Copies and the Copies any charge your payment method for any products.<br>Ingene that you may policitor at products products the form on the Copies and the Copies and the |
| PAYNENTS, TAXES, AND REFUND POLICY  You agree that you will pay for all protocids you purchase through the Services, and that Apple may charge your payment method for any products protocols.  YOU ARE RESPONDEDLE FOR THE TIMELY PAYNENT OF ALL FEES AND FOR PROVIDEN A PARE WITH A VALID PAYNENT METHOD FOR PAYNENT OF ALL  YOU ARE RESPONDEDLE FOR THE TIMELY PAYNENT OF ALL FEES AND FOR PROVIDEN APRE WITH A VALID PAYNENT METHOD FOR PAYNENT OF ALL  YOU ARE RESPONDEDLE FOR THE TIMELY PAYNENT OF ALL FEES AND FOR PROVIDEN APRE WITH A VALID PAYNENT METHOD FOR PAYNENT OF ALL  YOU ARE RESPONDEDLE FOR THE TIMELY PAYNENT OF ALL FEES AND FOR PROVIDEN APRE WITH A VALID PAYNENT METHOD FOR PAYNENT OF ALL  YOU ARE RESPONDEDLE FOR THE TIMELY PAYNENT OF ALL FEES AND FOR PROVIDEN APRE WITH A VALID PAYNENT METHOD FOR PAYNENT OF ALL  YOU ARE RESPONDEDLE FOR THE TIMELY PAYNENT OF ALL FEES AND FOR PROVIDEN APRE WITH A VALID PAYNENT METHOD FOR PAYNENT OF ALL  YOU ARE RESPONDEDLE FOR THE TIMELY PAYNENT OF ALL FEES AND FOR PROVIDEN APRE WITH A VALID PAYNENT METHOD FOR PAYNENT OF ALL  YOU ARE RESPONDEDLE FOR THE TIMELY PAYNENT OF ALL FEES AND FOR PROVIDEN APRE WITH A VALID PAYNENT METHOD FOR PAYNENT OF ALL  YOU ARE RESPONDEDLE FOR THE TIMELY PAYNENT OF ALL FEES AND FOR PROVIDEN APRE WITH A VALID PAYNENT METHOD FOR PAYNENT OF ALL  YOU ARE RESPONDED.  YOU ARE RESPONDED.  YOU ARE                                                                       | HEITS, TAXES, AND REFUND POLICY<br>Lagree that you will pay for all products you purchase through the Services, and that Apple may charge your payment method for any products<br>thated and for any additional amounts (including any taxes and tats free, as applicable) that may be accrued by orin connection will your Account.<br>The Reservices of the Term Term You Poly for Call Lefe San (Poly Revices Call Call Call Call Call Call Call Cal                                                                                                    |
| Yra agee Mha you will apy for all products you purchase through the Services, and that Agets may charge your payment entition for any products products pro                                                                        | agree that you will pay for all products you purchase through the Services, and that Apple may charge your payment method for any products<br>thased and for any additional amounts (including any taxes and late fees, as applicable) that may be accured by or in connection with your Account.<br>Lade Responsible: Too The TIME I/P any VAINT OF ALL FEES AND FOR PROVIDED APPE WITH A AVID A DPAYIENT (THE THOP CREAD).                                                                                                    |
| I have read and agree to these terms and conditions. Printable Version >                                                                                                    | S. For details of how purchases are billed please visit support apple com/kb/HT5582.                                                                                                    |
| Printable Version >                                                                                                    | I have read and agree to these terms and conditions.                                                                                                    |
|                                                                                                    | Printable Version >                                                                                                    |
|                                                                                                    |                                                                                                    |

I

A Secure Connection

- 11. Complete the details for your Apple ID.
- When you are creating a password, it is important to make it secure. You should write down this password so that you can remember it. Keep this password in a secure place.
- You will be asked to create a security question. It is a good idea to write the question and answer down
- 14. You will also be asked for a recovery email address. It is a good idea to use a relative's email, with permission.

| email@example.com                                                                                                    |                                                                                                    |
|----------------------------------------------------------------------------------------------------|----------------------------------------------------------------------------------------------------|
| Password                                                                                                    | Verify Password                                                                                                    |
| Password                                                                                                    | Retype your password                                                                                                    |
| Security Info                                                                                                    |                                                                                                    |
| For your protection, these que Choose One                                                                                                    | Answer                                                                                                    |
| Choose One                                                                                                    | Answer                                                                                                    |
| Choose One                                                                                                    | + Answer                                                                                                    |
|                                                                                                    | Third Answer                                                                                                    |
| Optional Rescue Email<br>If you forget your answers, w                                                                                                    | we can use this optional email address to send you instructions on                                                                                     |
| Optional Rescue Email<br>If you forget your answers, w<br>resetting your information.<br>rescue@example.com                                                                                                    | we can use this optional email address to send you instructions on                                                                                     |
| Optional Rescue Email<br>If you forget your answers, w<br>resetting your information.<br>rescue@example.com<br>Enter your date of birth.                                                                             | we can use this optional email address to send you instructions on                                                                                     |
| Optional Rescue Email<br>If you forget your answers, w<br>resetting your information.<br>rescue@example.com<br>Enter your date of birth.<br>Day € Month €                                                            | we can use this optional email address to send you instructions on                                                                                     |
| Optional Rescue Email<br>If you forget your answers, we<br>resetting your information.<br>rescue@example.com<br>Enter your date of birth.<br>Day : Month :<br>Would you like to receive<br>Merereleases and addition | ere can use this optional email address to send you instructions on           Year           the following via email?           too to the Tunes Store |

15. You will need to provide a valid payment method and billing address. Do not worry, you will not be charged anything until making a purchase.

Provide Apple ID Details

- 16. Once you have completed all necessary information, click Continue
- 17. You will be sent a verification email from Apple. It will have a link to confirm your account. Click on the link to verify your account.
- 18. On the verification site, you will be asked to enter the email address you used for the Apple ID. You will also be asked to enter your password.

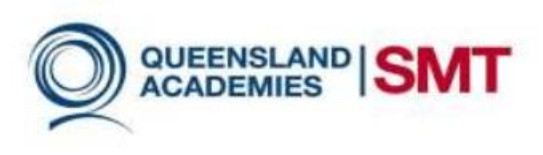

## Setting up an Apple ID on an iPhone

1. Open the settings app.

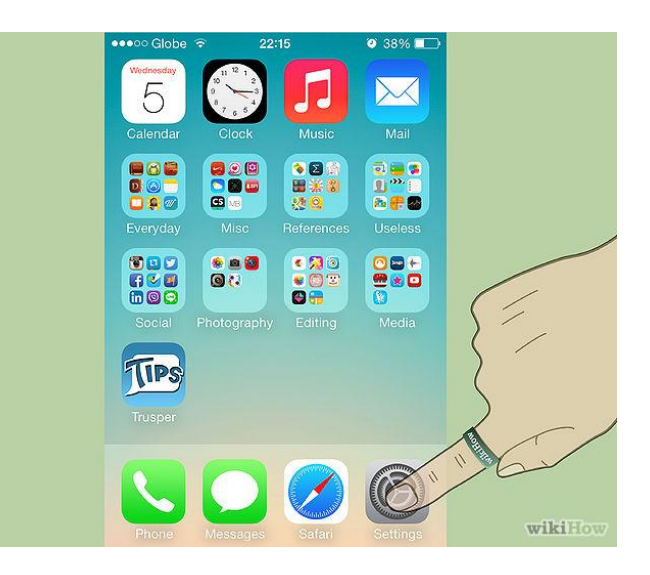

- 2. Scroll down until you reach the "iTunes & App Store" section.
- 3. Tap on the "iTunes & App Store" section.

| •••• Globe |                 | <b>0</b> 38% 🔳 |        |
|------------|-----------------|----------------|--------|
|            | Settings        |                |        |
| Co         | mpass           | >              |        |
| 💋 Saf      | ari             | >              |        |
| 🚫 iTu      | nes & App Store | $\sim$         |        |
| 🗾 Mu       | sic             | × 11           | $\sim$ |
| 💙 Vid      | eos             | K              | 7      |
| 🌸 Pho      | otos & Camera   | > \            | $\sim$ |
| 🔲 іВо      | oks             | >              |        |
| 🥵 Ga       | me Center       | >              |        |
|            |                 |                | wiki   |

4. Tap "Create New Apple ID".

| Apple ID       | example@icl      | oud.com   |  |
|----------------|------------------|-----------|--|
| Password       | Required         |           |  |
| Sign In        |                  |           |  |
| Forgo          | Apple ID or Pass | sword?    |  |
| Create Nev     | v Apple ID       |           |  |
| An Apple ID is | the login you us | e for jus |  |

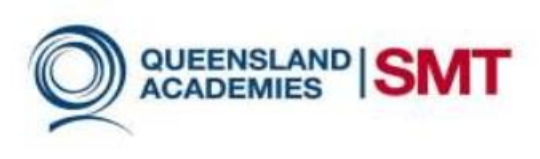

5. Find Australia in the countries list. It will be close to the top.

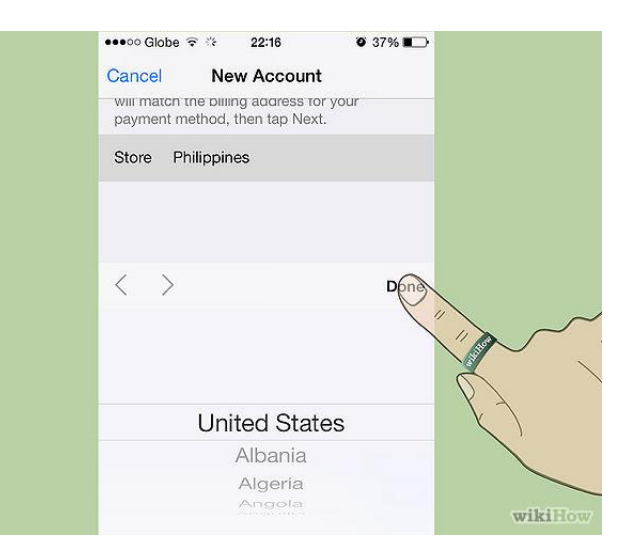

6. Read through the Terms and Conditions. If you accept, tap on **agree**.

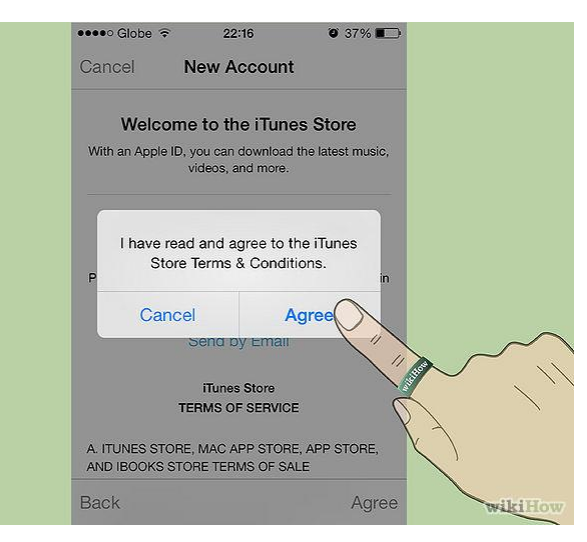

- 7. Enter the details for your Apple ID.
- When you are creating a password, it is important to make it secure. You should write down this password so that you can remember it. Keep this password in a secure place.
- Enter your billing information and a billing address. You will not be charged until you make a purchase.
- 10. Verify the details of your account.

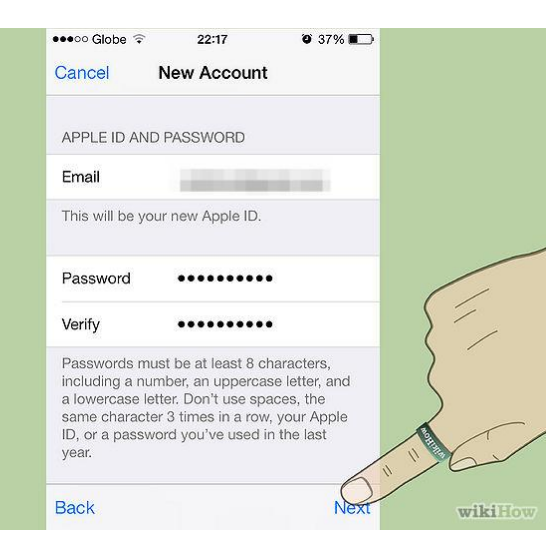

- 11. You will be sent a verification email from Apple. It will have a link to confirm your account. Click on the link to verify your account.
- 12. On the verification site, you will be asked to enter the email address you used for the Apple ID. You will also be asked to enter your password.

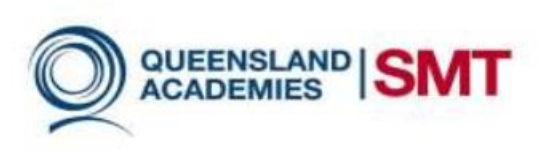

# References

iPhone, H. (2014). *How to Create an Apple ID on an iPhone. wikiHow*. Retrieved 8 September 2014, from http://www.wikihow.com/Create-an-Apple-ID-on-an-iPhone